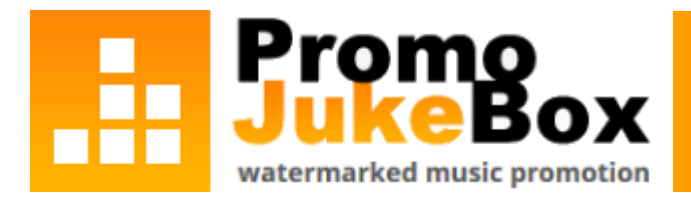

# **PromoJukeBox Okta Integration Manual**

Starting January 2024, PromoJukeBox is pleased to offer Okta integration for enhanced convenience and security within your organization. If you have any questions regarding Okta integration in PromoJukeBox, please contact us at <u>tech@promojukebox.com</u>.

#### **Supported Features**

- Single Sign-On SP Initiated Auth
- Single Sign-On IdP Initiated Auth
- Okta Integration Network Catalog
- Okta Dashboard Integration

#### Requirements

- Administrative access to an Okta organization.
- A PromoJukeBox account

## **Configuration Steps**

1. Open a new tab/window in your browser and sign in to your Okta account as an administrator.2. Navigate to **"Applications"** and click on the **"Browse App Catalog"** button.3. Search for "PromoJukeBox", click on the PromoJukeBox app button, and then click "+ Add Integration".4. Choose the name by which you want to identify the application, with the default being PromoJukeBox.5. You will be redirected to the "Assignments" tab. Here, assign users or groups that require access to PromoJukeBox.6. Go to the "Sign On" tab and copy the Client ID and Client secret:

| 1840      | <b>P</b>                  | PromoJ<br>Active • | UkeBox              | gs Monitor Imports                      |                 |              |
|-----------|---------------------------|--------------------|---------------------|-----------------------------------------|-----------------|--------------|
| eneral    | Sign On                   | Import             | Assignments         | Okta API Scopes                         | Applicatio      | n Rate Limit |
| Settings  | 5                         |                    |                     |                                         |                 | Edit         |
| Sign on   | methods                   |                    |                     |                                         |                 |              |
| Applicati | on username<br>ID Connect | is determine       | ed by the user prof | ile mapping. Configure                  | profile mapp    | ing          |
|           | Client ID                 |                    | ****                | *****                                   |                 | Ē            |
|           |                           |                    | Public<br>all OA    | identifier for the client<br>uth flows. | t that is requi | red for      |
|           | Client secr               | et                 | ••                  | ••••••                                  |                 | È            |
|           |                           |                    | Secre               | t used by the client to                 | exchange an     |              |

7.

Copy the Okta domain, which can be found by clicking on your username in the top right corner of the Admin Console:

| ? |             | john@doe.company<br>okta-dev-000000 | ^      |
|---|-------------|-------------------------------------|--------|
|   | John        | Doe<br>Copy to cli                  | pboard |
|   | john@       | doe.company                         |        |
|   | uev-u       |                                     |        |
|   | <u>My s</u> |                                     |        |
|   | <u>Sign</u> | out                                 |        |
|   |             |                                     |        |

8. Email us your Client ID, Client secret, and Okta domain at <u>tech@promojukebox.com</u> with the subject "Okta SSO Configuration". Upon receiving this information, we will set up your Okta instance and notify you once SSO is enabled for your organization.

## **Usage Instructions After SSO Activation - SP Initiated Auth**

After PromoJukeBox has enabled SSO for your organization, we will send you an individual TenantID. With this TenantID, you can log in to PromoJukeBox at <u>https://www.promojukebox.com/okta</u>:

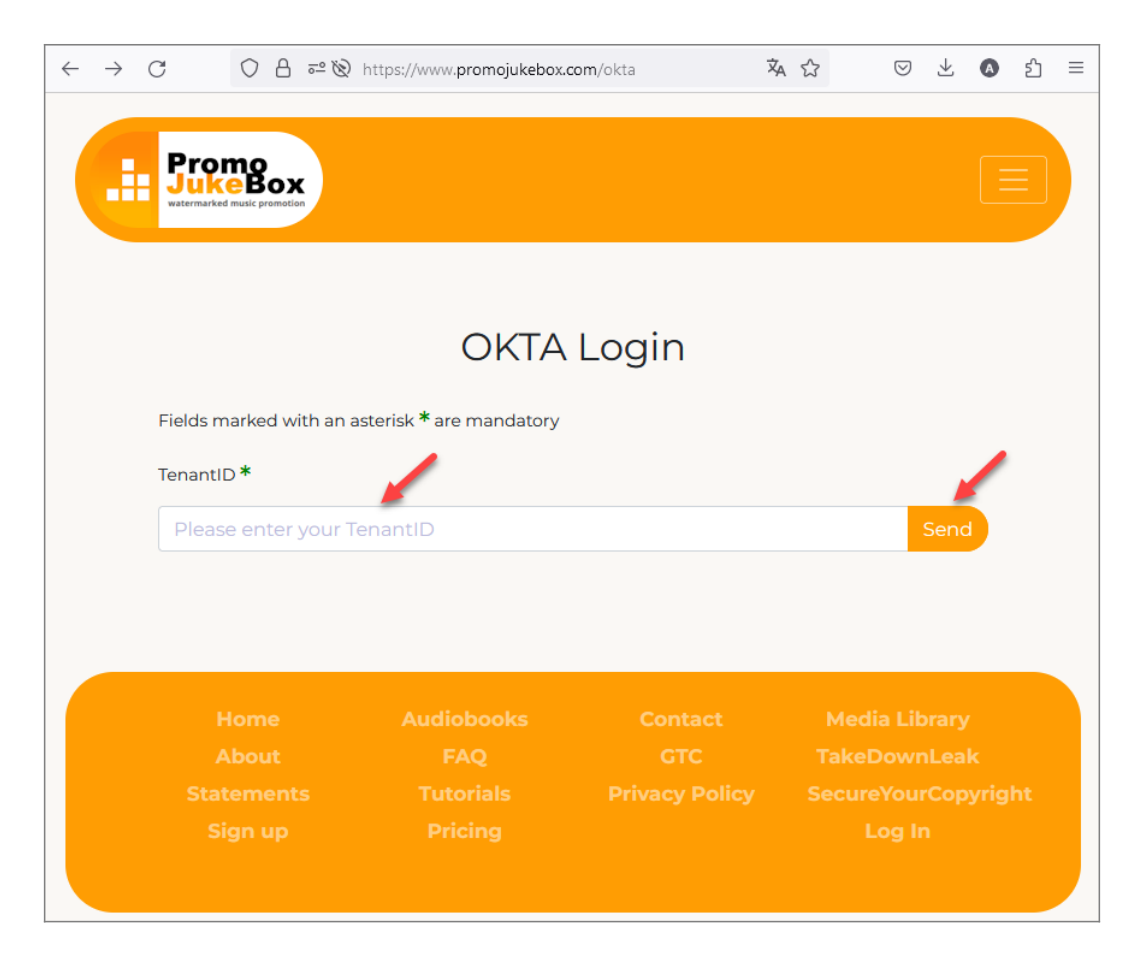

Please enter your TenantID, confirm with a click on "Send", and you will be redirected to Okta for authentication:

| Connect with          |   |
|-----------------------|---|
| okt                   | a |
| Sign In               |   |
| Username              |   |
| YOUR OKTA USERNAME    |   |
| Password              |   |
| YOUR OKTA PASSWORD    |   |
| Sign In               |   |
| Password forgotten?   |   |
| Need help signing in? |   |

If you do not yet have a PromoJukeBox account, please sign up first at

<u>https://www.promojukebox.com/signup</u> if you are the first PromoJukeBox user in your company, or have a PromoJukeBox account created for you by the existing PromoJukeBox admin user in your company.

| Promo<br>SukeBox<br>watermarked music promotion |
|-------------------------------------------------|
| Get your free<br>PromoJukeBox test<br>account   |
| Your account type:                              |
| Watermark Mailings                              |
| Label / record company                          |
| O Promotion company                             |
| O Music publishing                              |
| Artist                                          |

For any inquiries regarding the creation of PromoJukeBox accounts, feel free to contact us at any time at <u>tech@promojukebox.com</u>.

## Usage Instructions After SSO Activation - IdP Initiated Auth

1. Open a new tab/window in your browser and sign in to your Okta account as an administrator.2. Navigate to "**Applications**" and click on the **PromoJukeBox** application.3. Go to the "**Sign On**" tab and click the "**Edit**" link:

| ۶        | F       | PromoJe | ukeBox      | gs Monitor Imports |                         |
|----------|---------|---------|-------------|--------------------|-------------------------|
| General  | Sign On | Import  | Assignments | Okta API Scopes    | Application Rate Limits |
| Settings | 5       |         |             |                    | Edit                    |

4. Beneath the "OpenID Connect" block, where your "ClientID" and "Client secret" are displayed, you will see "**Advanced Sign-on Settings**". Please enter your TenantID in the "**TenantID**" field as shown below and save the change by clicking the "**Save**" button.

| Receive v                                                                                                    | JkeBox<br>View Logs Monitor Imports                                                                                                    |                         |
|----------------------------------------------------------------------------------------------------|----------------------------------------------------------------------------------------------------|-------------------------|
| eneral Sign On Import                                                                                                    | Assignments Okta API Scopes Application                                                                                                    | n Rate Limi             |
| Settings                                                                                                    |                                                                                                    | Cancel                  |
| Sign on methods<br>The sign-on method determines he<br>application. Some sign-on method<br>Application username is determine | ow a user signs into and manages their credentials for<br>s require additional configuration in the 3 <sup>rd</sup> party appli<br>ed by the user profile mapping. Configure profile mappi      | an<br>cation.           |
| OpenID Connect is the only                                                                                                   | y sign-on option currently supported for this applicatio                                                                                                    | ın.                     |
| OpenID Connect                                                                                                    |                                                                                                    |                         |
| Client ID                                                                                                    | ******                                                                                                    | Ê                       |
|                                                                                                    | Public identifier for the client that is required all OAuth flows.                                                                                                    | red for                 |
| Client secret                                                                                                    | •••••••••••                                                                                                    | Ê                       |
|                                                                                                    | Secret used by the client to exchange an<br>authorization code for a token. This must<br>kept confidential! Do not include it in apps<br>cannot keep it secret, such as those runn<br>a client. | be<br>s which<br>ing on |
| Advanced Sign-on Settings                                                                                                    |                                                                                                    |                         |
| These fields may be required for a<br>TenantID                                                                               | PromoJukeBox proprietary sign-on option or general s                                                                                                    | setting.                |
|                                                                                                    | Enter your TenantID. Refer to the Setup Instruct                                                                                                    | tions                   |

5. From this moment, you can click on the PromoJukeBox icon on your "Okta End User Dashboard" to launch and log into PromoJukeBox automatically.

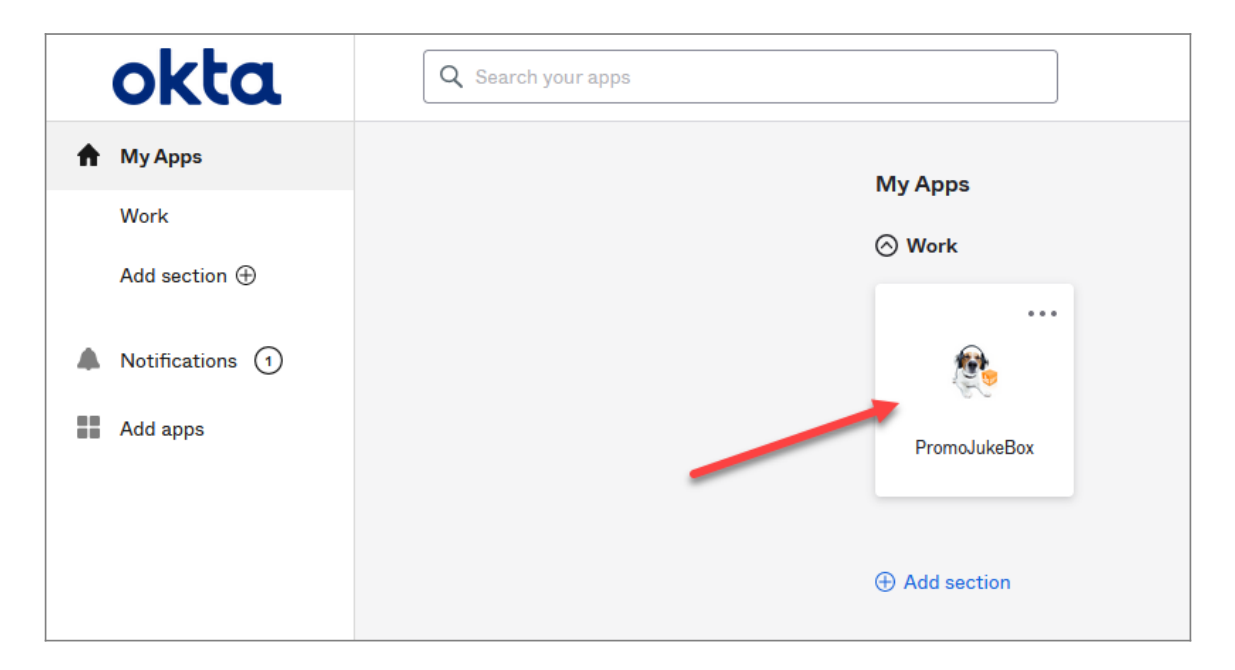

#### **Important Information**

Once PromoJukeBox enables SSO for your company, traditional password logins, i.e., logging into PromoJukeBox with your username and password without Okta, will be disabled.Note that users must have a PromoJukeBox account, which can be created by signing up at <u>https://www.promojukebox.com/signup</u> or later on the PromoJukeBox User Management page.

Push Media Promotion GmbH, March 2024